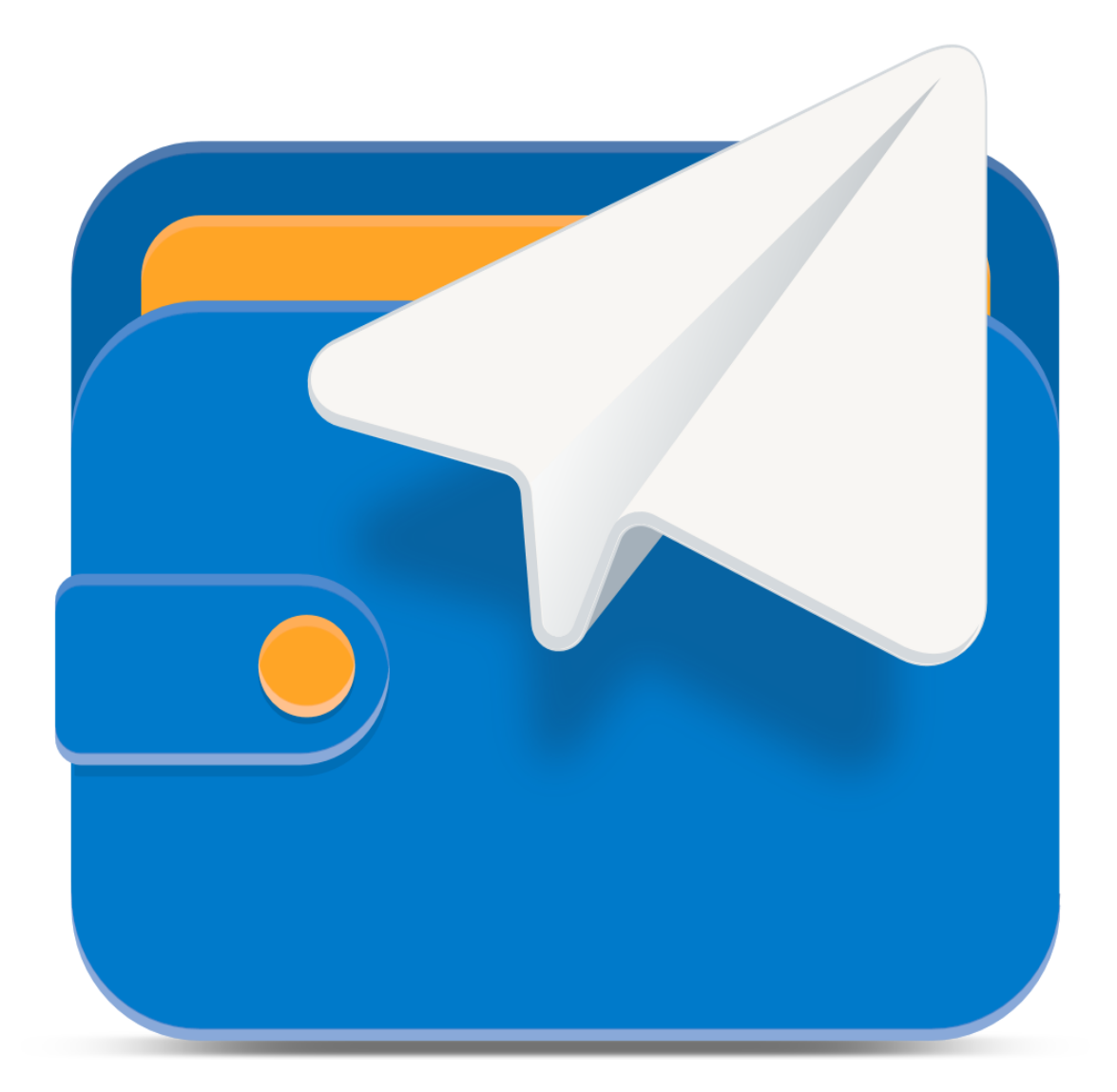

## VISMA.NET EXPENSE REISEREKNING – SLIK KJEM DU I GANG

## 1. AKTIVIERING AV EIGEN BRUKARKONTO

Når ein tilsett blir registrert som bruker av Visma.net Expense vil du motta ein velkomstepost frå Visma og du må aktivere din bruker ved og klikke på linken "Klikk her".

Brukaren må da opprette eit sjølvvalgt passord.

| Velkommen til Visma!                                                                                                    |                                                                                                    |
|----------------------------------------------------------------------------------------------------|----------------------------------------------------------------------------------------------------|
| Nordens ledende leverandør av pro                                                                                                    | gramvareprodukter og -tjenester som er med på å gjøre                                                                                                    |
| forretningsvirksomheter mer effektiv                                                                                                    | /e.                                                                                                    |
| Du mottar denne e-posten fordi du                                                                                                    | har blitt gitt tilgang til Visma.net .                                                                                                    |
| Klikk her for å aktivere konte                                                                                                    | oen din. Følg instruksjonene for å lage et passord for kontoen<br>akobsen+doffen@gmail.com                                                                                                    |
| din <u>therese.widin.</u>                                                                                                    | akobsen+doiren(@gmain.com .                                                                                                    |
| Dine nye roller                                                                                                    |                                                                                                    |
| Tilgang til                                                                                                    | Roller                                                                                                    |
| Expense selskap<br>(Selskap)                                                                                                    | Vanlig Expense-bruker                                                                                                    |
| (                                                                                                    |                                                                                                    |
| (                                                                                                    |                                                                                                    |
| Veste gang du logger inn på <u>signin</u>                                                                                                    | visma.net, er rollene dine klare.                                                                                                    |
| Neste gang du logger inn på <u>signin</u>                                                                                                    | <u>visma.net</u> , er rollene dine klare.                                                                                                    |
| Neste gang du logger inn på <u>signin</u><br>Rollebeskrivelse                                                                                                    | <u>visma.net</u> , er rollene dine klare.                                                                                                    |
| Neste gang du logger inn på <u>signin</u><br>Rollebeskrivelse<br><i>I</i> anlig Expense-bruker                                                                                                    | visma.net, er rollene dine klare.                                                                                                    |
| Neste gang du logger inn på <u>signin</u><br>Rollebeskrivelse<br><i>f</i> anlig Expense-bruker<br>En bruker med rollen Expense Begi                                                                                                    | visma.net, er rollene dine klare.<br>ular User (vanlig bruker) har tilgang til følgende funksjoner i                                                                                                    |
| Neste gang du logger inn på <u>signin</u><br>Rollebeskrivelse<br>Manlig Expense-bruker<br>En bruker med rollen Expense Regu<br>Misma net Expense gitt at brukeren                                                                                                    | ular User (vanlig bruker) har tilgang til følgende funksjoner i<br>også er registrert som ansatt i Visma net Expense:                                                                                                    |
| Neste gang du logger inn på <u>signin</u><br>Rollebeskrivelse<br>Manlig Expense-bruker<br>En bruker med rollen Expense Regu<br>Msma.net Expense, gitt at brukeren                                                                                                    | <u>visma.net</u> , er rollene dine klare.<br>ular User (vanlig bruker) har tilgang til følgende funksjoner i<br>n også er registrert som ansatt i Visma.net Expense:                                                                                                    |
| Neste gang du logger inn på <u>signin</u><br>Rollebeskrivelse<br>Manlig Expense-bruker<br>En bruker med rollen Expense Regu<br>Misma.net Expense, gitt at brukeren<br>• Registrere reiseregninger o                                                                                                    | <u>visma.net</u> , er rollene dine klare.<br>ular User (vanlig bruker) har tilgang til følgende funksjoner i<br>n også er registrert som ansatt i Visma.net Expense:                                                                                                    |
| Neste gang du logger inn på <u>signin</u><br>Rollebeskrivelse<br>Vanlig Expense-bruker<br>En bruker med rollen Expense Regu<br>Visma.net Expense, gitt at brukeren<br>• Registrere reiseregninger o<br>• Laste ned og skrive ut reis                                                                                                    | visma.net, er rollene dine klare.<br>ular User (vanlig bruker) har tilgang til følgende funksjoner i<br>n også er registrert som ansatt i Visma.net Expense:<br>og sende disse til godkjenning.<br>eregninger.                                                                                                    |
| Neste gang du logger inn på <u>signin</u><br>Rollebeskrivelse<br>Vanlig Expense-bruker<br>En bruker med rollen Expense Regu<br><i>I</i> isma.net Expense, gitt at brukeren<br>• Registrere reiseregninger o<br>• Laste ned og skrive ut reise                                                                                                    | visma.net, er rollene dine klare.<br>ular User (vanlig bruker) har tilgang til følgende funksjoner i<br>n også er registrert som ansatt i Visma.net Expense:<br>og sende disse til godkjenning.<br>eregninger.                                                                                                    |
| Neste gang du logger inn på <u>signin</u><br>Rollebeskrivelse<br>Manlig Expense-bruker<br>En bruker med rollen Expense Regu<br>Aisma.net Expense, gitt at brukeren<br>• Registrere reiseregninger o<br>• Laste ned og skrive ut reise                                                                                                    | visma.net, er rollene dine klare.<br>ular User (vanlig bruker) har tilgang til følgende funksjoner i<br>n også er registrert som ansatt i Visma.net Expense:<br>og sende disse til godkjenning.<br>eregninger.                                                                                                    |
| Neste gang du logger inn på <u>signin</u><br>Rollebeskrivelse<br>Anlig Expense-bruker<br>En bruker med rollen Expense Regu<br>Asma.net Expense, gitt at brukeren<br>• Registrere reiseregninger o<br>• Laste ned og skrive ut reis<br>Vi er alltid klare til å hjelpe                                                                                                    | visma.net, er rollene dine klare.<br>ular User (vanlig bruker) har tilgang til følgende funksjoner i<br>n også er registrert som ansatt i Visma.net Expense:<br>og sende disse til godkjenning.<br>eregninger.                                                                                                    |
| Neste gang du logger inn på <u>signin</u><br>Rollebeskrivelse<br>Vanlig Expense-bruker<br>En bruker med rollen Expense Regu<br>Visma.net Expense, gitt at brukeren<br>• Registrere reiseregninger o<br>• Laste ned og skrive ut reise<br>Vi er alltid klare til å hjelpe<br>Her finner du utfyllende informasj                                                                                                    | visma.net, er rollene dine klare.<br>ular User (vanlig bruker) har tilgang til følgende funksjoner i<br>n også er registrert som ansatt i Visma.net Expense:<br>og sende disse til godkjenning.<br>eregninger.                                                                                                    |
| Neste gang du logger inn på <u>signin</u><br>Rollebeskrivelse<br>Vanlig Expense-bruker<br>En bruker med rollen Expense Regu<br>Visma.net Expense, gitt at brukeren<br>• Registrere reiseregninger o<br>• Laste ned og skrive ut reise<br>Vi er alltid klare til å hjelpe<br>Her finner du utfyllende informasj<br>https://expense.visma.net/expense<br>Har du sporsmål om bruk av reise                                              | visma.net, er rollene dine klare.<br>ular User (vanlig bruker) har tilgang til følgende funksjoner i<br>n også er registrert som ansatt i Visma.net Expense:<br>bg sende disse til godkjenning.<br>eregninger.<br>on om reiseregningsløsningen Visma.net Expense.<br>e/appModules/index.xhtml<br>regningskontoret                                                                                     |
| Neste gang du logger inn på <u>signin</u><br>Rollebeskrivelse<br>Vanlig Expense-bruker<br>En bruker med rollen Expense Regu<br>Aisma.net Expense, gitt at brukeren<br>• Registrere reiseregninger o<br>• Laste ned og skrive ut reise<br>Vi er alltid klare til å hjelpe<br>Her finner du utfyllende informasj<br>https://expense visma.net/expens<br>Har du spørsmål om bruk av reise<br>tlf. 40001000 eller benytt e-post 4        | visma.net, er rollene dine klare.<br>ular User (vanlig bruker) har tilgang til følgende funksjoner i<br>n også er registrert som ansatt i Visma.net Expense:<br>bg sende disse til godkjenning.<br>eregninger.<br>on om reiseregningsløsningen Visma.net Expense.<br><u>eregningsmodulen Visma.net Expense</u> så ring lønningskontoret,<br>10001100/@lonn.ng.                                        |
| Neste gang du logger inn på <u>signin</u><br>Rollebeskrivelse<br>Anlig Expense-bruker<br>En bruker med rollen Expense Regu<br>Aisma.net Expense, gitt at brukeren<br>• Registrere reiseregninger o<br>• Laste ned og skrive ut reise<br>Vi er alltid klare til å hjelpe<br>Her finner du utfyllende informasj<br>https://expense.visma.net/expens<br>Har du sørørsmål om bruk av reise<br>tlf. 40001000 eller benytt e-post 4        | visma.net, er rollene dine klare.<br>ular User (vanlig bruker) har tilgang til følgende funksjoner i<br>n også er registrert som ansatt i Visma.net Expense:<br>bg sende disse til godkjenning.<br>eregninger.<br>on om reiseregningsløsningen Visma.net Expense.<br>vergninger.<br>vergningsmodulen Visma.net Expense så ring lønningskontoret,<br>40001000@lonn.no.                                 |
| Neste gang du logger inn på <u>signin</u><br>Rollebeskrivelse<br>Manlig Expense-bruker<br>En bruker med rollen Expense Regu<br>Misma.net Expense, gitt at brukeren<br>• Registrere reiseregninger o<br>• Laste ned og skrive ut reise<br>Vi er alltid klare til å hjelpe<br>Her finner du utfyllende informasj<br>https://expense visma.net/expens<br>Har du spørsmål om bruk av reise<br>tlf. 40001000 eller benytt e-post 4        | visma.net, er rollene dine klare.<br>ular User (vanlig bruker) har tilgang til følgende funksjoner i<br>n også er registrert som ansatt i Visma.net Expense:<br>og sende disse til godkjenning.<br>eregninger.<br>on om reiseregningsløsningen Visma.net Expense.<br>(e/appModules/index.xhtml<br>pregningsmodulen Visma.net Expense så ring lønningskontoret,<br>10001000@lonn.no.                   |
| Veste gang du logger inn på <u>signin</u><br>Rollebeskrivelse<br>fanlig Expense-bruker<br>in bruker med rollen Expense Regu<br>fisma.net Expense, gitt at brukeren<br>• Registrere reiseregninger o<br>• Laste ned og skrive ut reise<br>Vi er alltid klare til å hjelpe<br>Her finner du utfyllende informasj<br>https://expense.visma.net/expens<br>Har du spørsmål om bruk av reise<br>ttf. 40001000 eller benytt e-post <u>4</u> | visma.net, er rollene dine klare.<br>ular User (vanlig bruker) har tilgang til følgende funksjoner i<br>n også er registrert som ansatt i Visma.net Expense:<br>bg sende disse til godkjenning.<br>eregninger.<br>on om reiseregningsløsningen Visma.net Expense.<br><u>eregningsmodules/index.xhtml</u><br>pregningsmodulen Visma.net Expense så ring lønningskontoret,<br><u>40001000@lonn.no</u> . |

Etter aktivering er Visma.net Expense tilgjengeleg på https:\\signin.visma.net).

| E-postadresse | e-postadresse       |
|---------------|---------------------|
| Passord       | passord             |
|               | Logg inn            |
|               | Husk e-postadressen |
|               | Glemt ditt passord? |
|               |                     |
|               |                     |

Her registreres din epostadresse og ditt passord.

Viss du har gløymt passordet ditt så trykker du på "Glemt ditt passord" og følgjer instruksene frå systemet for å få laga nytt passord.

Viss du ikkje mottek ein epost frå systemet i løpet av stutt tid, bør du sjekke søppelpostfilteret.

Når du logger inn med rett epostadresse og passord kjem du rett inn i reiserekningsmodulen og kan starte registrering av din reise/utlegg:

| Visma.net Expense v Oversikt Eksterne tjenester Rapporter Innstillinger     | Hanna Marit Resset vÅGÅ KOMMUNE |
|-----------------------------------------------------------------------------|---------------------------------|
| Reise 🗍 Kjørebok 🚔 Utlegg 🖨                                                 |                                 |
| Vis Alle v Alle datoer v Sorter etter Dato (nyeste først) v                 |                                 |
| Møte<br>4 februar   Reiseregning ID 10296575                                | 3 276,00 NOK                    |
| Verdt og vite kurs - KLP Oslo<br>21 - 23 mai 2019   Reiseregning ID 8352263 | <b>875,00</b> NOK               |
| SPK kurs i Trondheim 6.2.19<br>5 - 6 februar 2019   Reiseregning ID 7582992 | <b>1 278,00</b> NOK             |

2. INNLOGGING FRÅ DIN PC PÅ ARBEID:

Når du går inn i Visma Enterprise vil framsida variere litt avhengig av kva for rolle og oppgåver du har i organisasjonen, men alle har tilgang til "Meg selv".

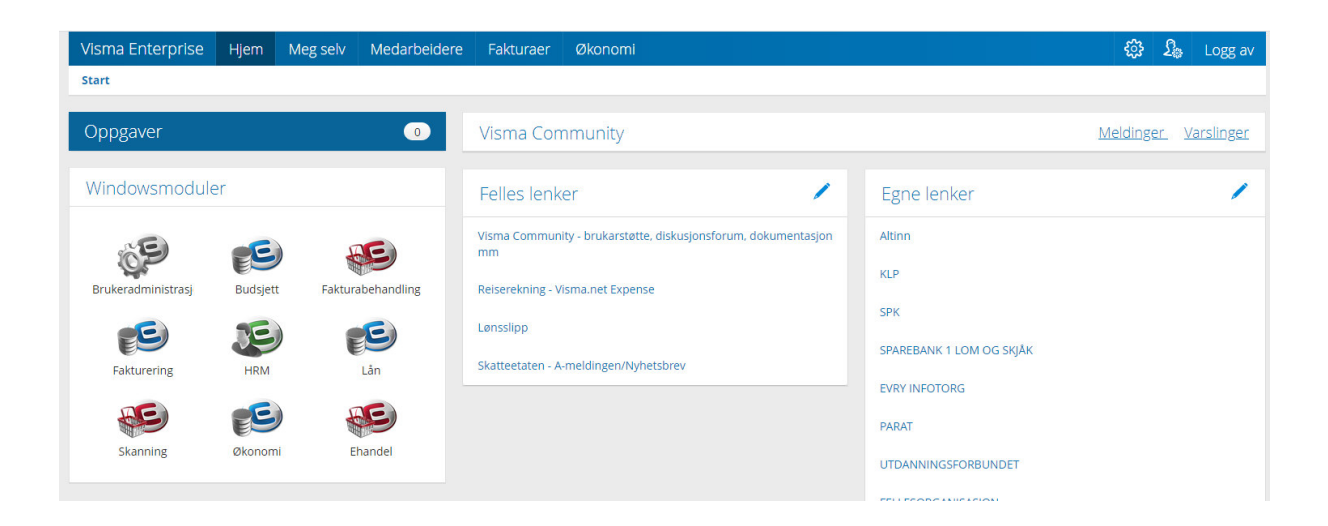

Når du klikker på "Meg selv" finn du valget Reiserekning, klikk på denne og deretter på Start Expensen knappen på høgre side. Da kjem du rett inn i reiserekningsmodulen og kan starte registrering av dein reise/utlegg.

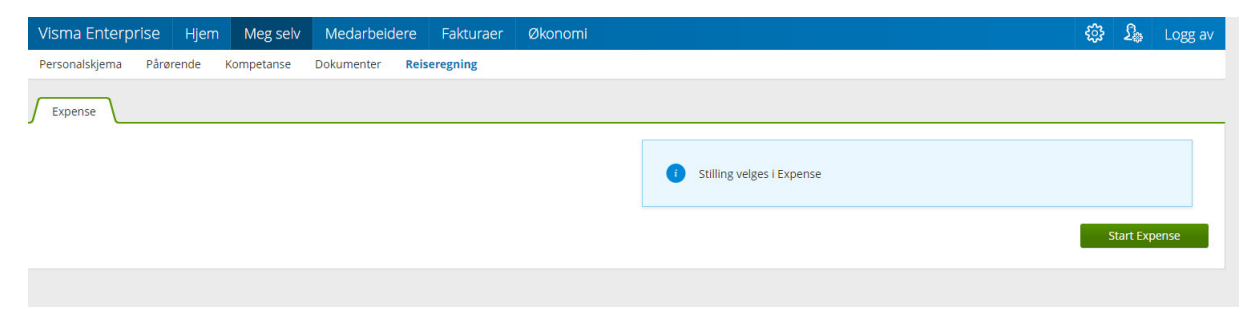

| Visma.net Expense 🗸 Oversikt                                              | Eksterne tjenester Rapporter | Innstillinger           | O L Hanna Marit Resset vAgA KOMMUNE |
|---------------------------------------------------------------------------|------------------------------|-------------------------|-------------------------------------|
| Reise Hjøret                                                              | bok 🛱 Utleş                  | s 🔒                     |                                     |
| Vis Alle ~ Alle datoe                                                     | er v Sorter etter            | Dato (nyeste først) 🛛 🗸 |                                     |
| Møte<br>4 februar   Reiseregning ID 10296575                              |                              | <b>1</b>                | A 3 276,00 NOK                      |
| Verdt og vite kurs - KLP Oslo<br>21 - 23 mai 2019   Reiseregning ID 83522 | 263                          | 🛄 🖨                     | B 875,00 NOK                        |
| SPK kurs i Trondheim 6.2.19<br>5 - 6 februar 2019   Reiseregning ID 7582  | 2992                         | ü ģ                     | ► 1 278,00 NOK                      |

Du får hjelp til utfylling ved å klikke på ? til høgre i bilde (sjå over).

## Visma Attach

Visma Attach er en app for smarttelefoner som gjør brukeren i stand til å ta bilde av kvitteringer og laster disse direkte inn i Visma.net Expense slik at kvitteringene kan benyttes i føringen av reiseregninger. Dette er en god løsning for selskaper som ønsker å håndtere reiseregninger 100 % elektronisk. Visma Attach er gratis og tilgjengelig for IOS, Android og Windows telefoner.

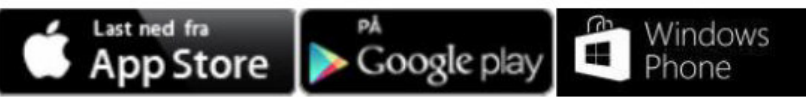

Pålogging i appen skjer med det samme brukernavnet/passordet du benytter for Visma.net Expense (<u>https://signin.visma.net</u>)